## 常見手機 - LG 手機 (以 LG P7200 爲例)

## GPRS 服務設定

- 按「功能表」鍵進入主目錄->選擇「瀏覽器」→「設定」→選擇須要修改之模式→按 「選項」鍵→「新增」。
- 2. 依照下表輸入項目,完成後按「確認」鍵:

|    | 設定名稱    | CSL Prepaid GPRS                     |       |
|----|---------|--------------------------------------|-------|
| 3. | 選擇須要修改。 | と「CSL Prepaid GPRS」設定→ 按「選項」鍵 →「設定」→ | •依照下表 |

輸入項目,完成後按「**確認**」鍵:

| 主頁        | (1010客戶) | http://192.168.58.230/prepaid/index.jsp |
|-----------|----------|-----------------------------------------|
|           |          |                                         |
| 連接方式      |          | GPRS                                    |
| GPRS 設定   | APN      | cslp1                                   |
|           | 用戶帳號     | 請留空                                     |
|           | 密碼       | 請留空                                     |
| Proxy 伺服器 | 代理服務器    | 開啓                                      |
| 設定        | IP 位址    | 192.168.59.51                           |
|           | 端埠       | 9201                                    |
| DNS 設定    |          | 請留空                                     |

4. 選擇需要設定為預設網絡之設定組`CSL Prepaid GPRS' → 按「選項」鍵 →「啓動」。

## MMS 服務設定

- 按「功能表」鍵進入主目錄,選擇「訊息」→「設定」→「多媒體訊息」→「網絡設 定」→選擇須要修改之「網絡設定」組→按「選項」鍵→「新增」。
- 2. 依照下表輸入項目,完成後按「確認」鍵:

| 設定名稱              | CSL Prepaid MMS        |
|-------------------|------------------------|
| 3. 選擇「CSL MMS」→按「 | 選項」鍵→「設定」→依照下表輸入項目,完成後 |

按「確認」鍵:

| 主頁                           |       | http://mms.hkcsl.com:8002 |
|------------------------------|-------|---------------------------|
| 連接方式                         |       | GPRS                      |
| GPRS 設定                      | APN   | cslp1                     |
|                              | 用戶帳號  | 請留空                       |
|                              | 密碼    | 請留空                       |
| Proxy 伺服器 Proxy 伺服器設<br>設定 定 |       | 開啓                        |
|                              | IP 位址 | 192.168.59.51             |
|                              | 端埠    | 9201                      |
| DNS 設定                       |       | 請留空                       |

4. 選擇需要設定為預設之網絡設定組(例如:CSL MMS) → 按「選項」鍵 →「啓動」。

5. 按「返回」回到「多媒體訊息」。依照下表輸入項目:

| 重要性    | 正常   |
|--------|------|
| 有效期    | 最長期限 |
| 標題     | 開啓   |
| 發送報告   | 否    |
| 自動下載   | 開啓   |
| 允許訊息類型 | ☑ 個人 |
|        | ☑ 廣告 |
|        | ☑ 資訊 |

6. 按「儲存」鍵→按「返回」離開。